# インターネット 出願の方法について

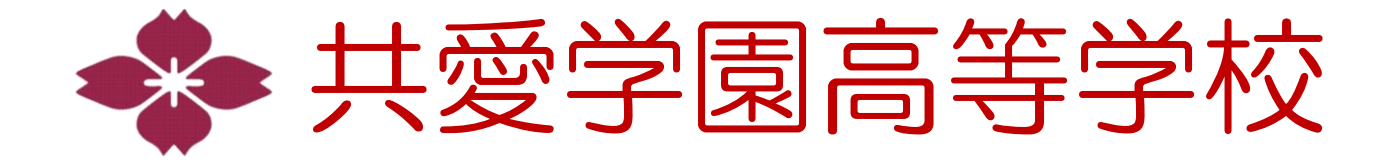

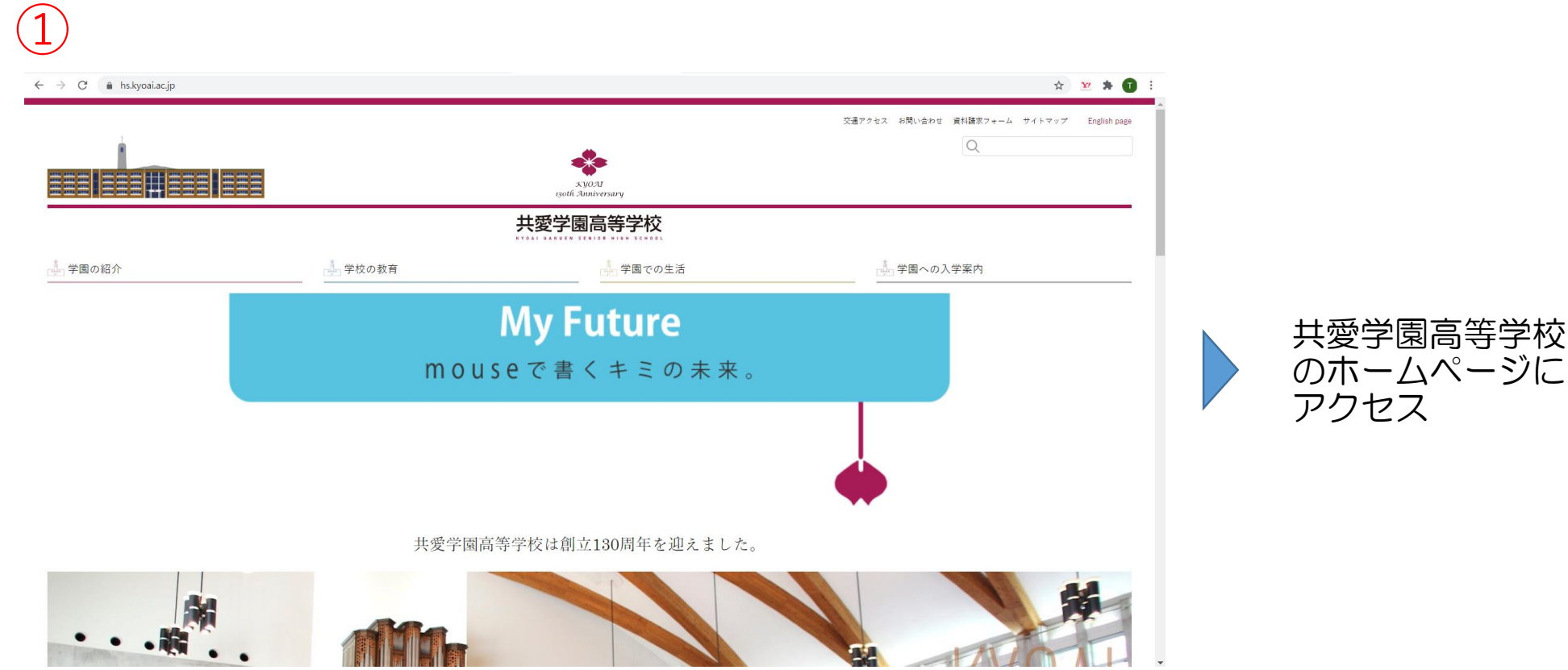

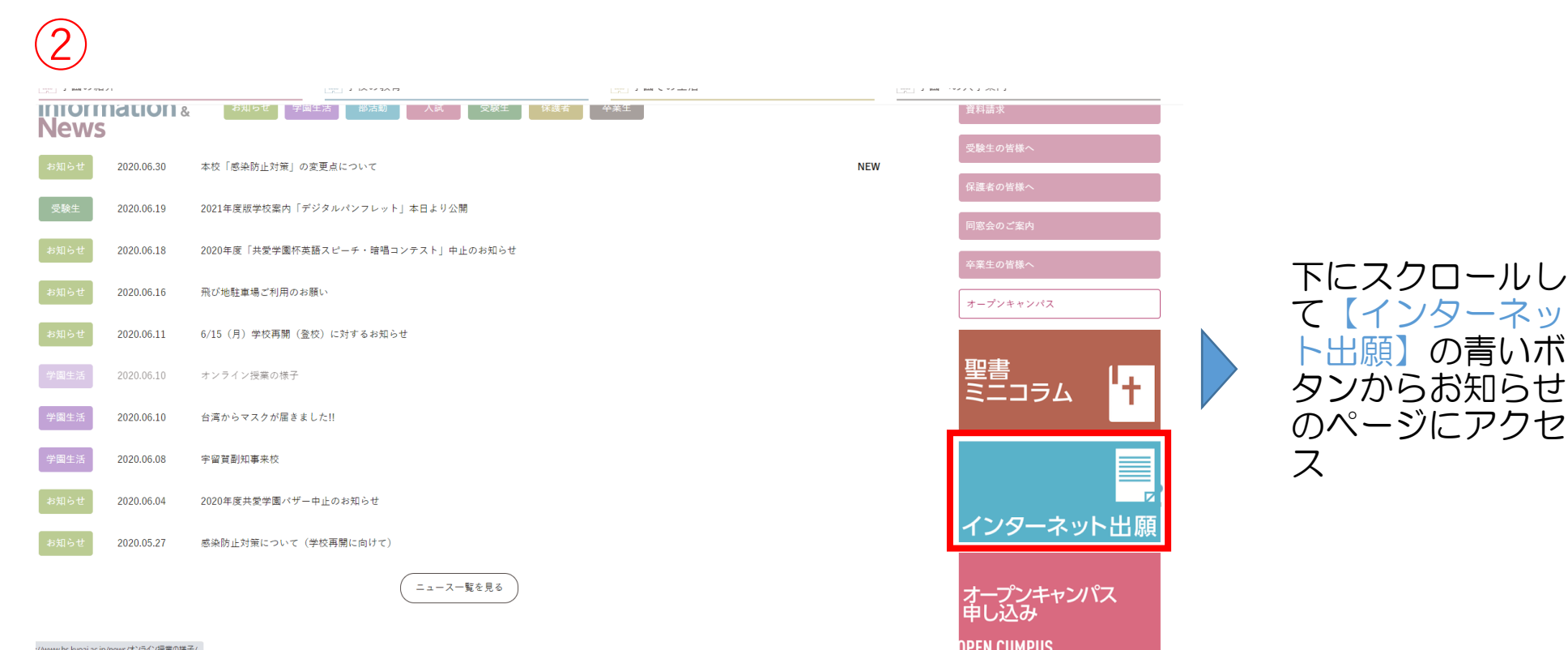

aai ac in /nours/士ン马术ン/垣

### 2021 年度 インターネット出願のお知らせ

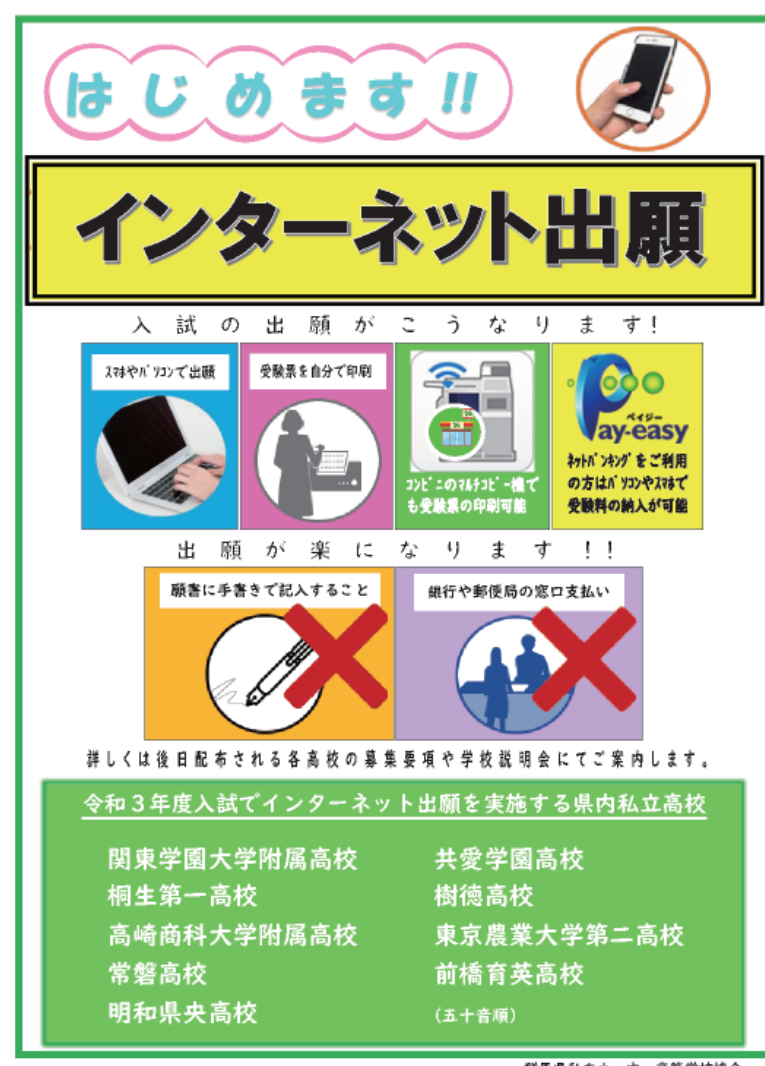

群馬県私立小・中・高等学校協会 入試対策委員会 下へスクロールして
・出願手順の動画
・手順サイト
・支払いガイド

のリンクがあるの でクリックして確 認する

【出願フォーム】 のボタンをから専 用サイトヘアクセ ス

#### 2021年度 インターネット出願について

2021度の出願方法が変わります。 インターネットでの出願手続きになりますので 下記のサイト案内を参考に最下位の出願フォームより お申し込みください。

インターネット出願動画サイト
出願手順サイト
顔写真登録ガイド
ペイジー支払いガイド
コンビニ支払いガイド
コンビニ印刷ガイド

https://www.youtube.com/watch?v=LK3lvp5yej4 https://www.mirai-compass.jp.net/nygk/ https://www.mirai-compass.jp.net/photo\_guide/ https://www.mirai-compass.jp.net/payeasy/ https://www.mirai-compass.jp.net/payother/ https://www.mirai-compass.jp.net/print\_guide/

出願フォーム

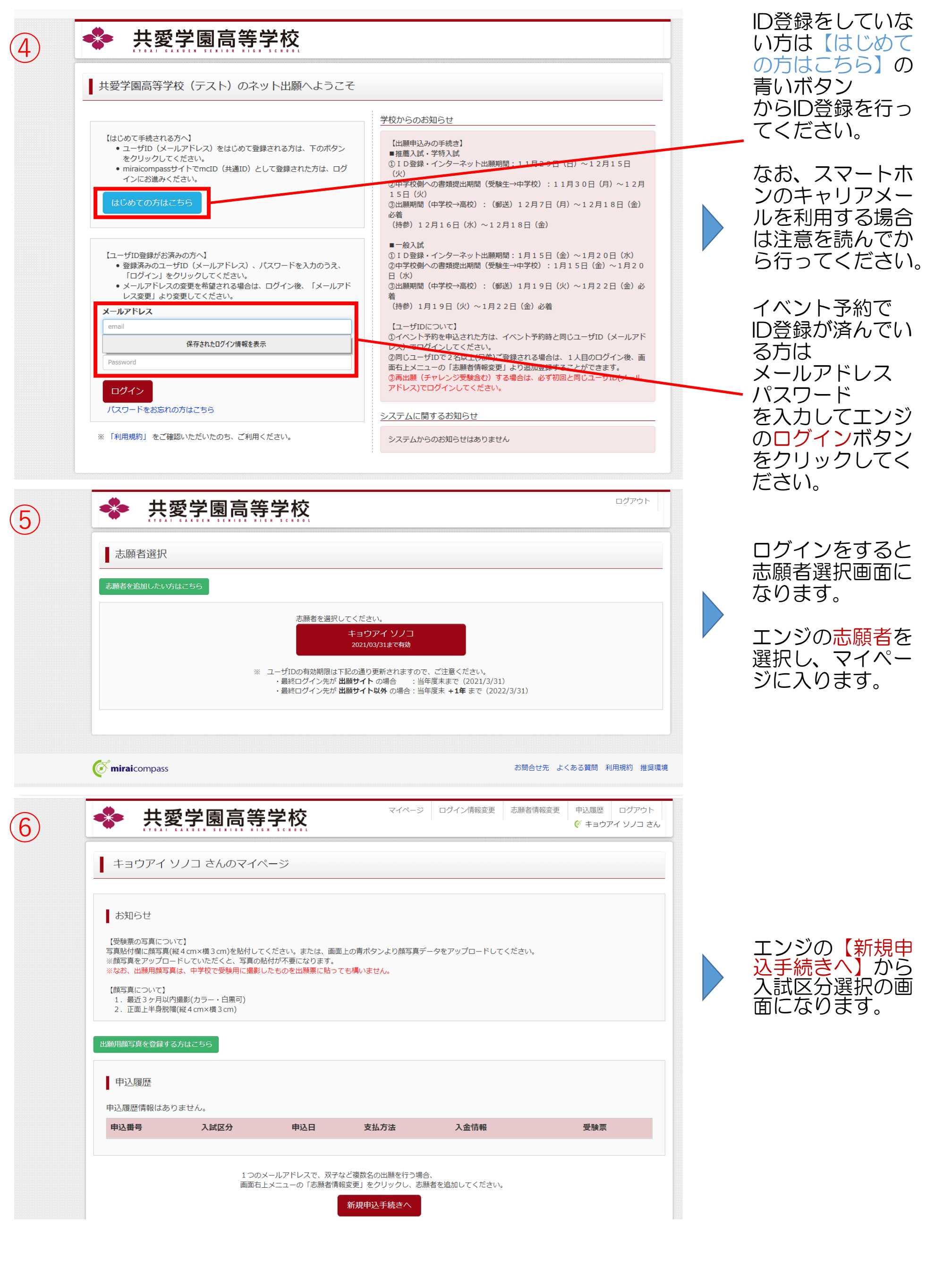

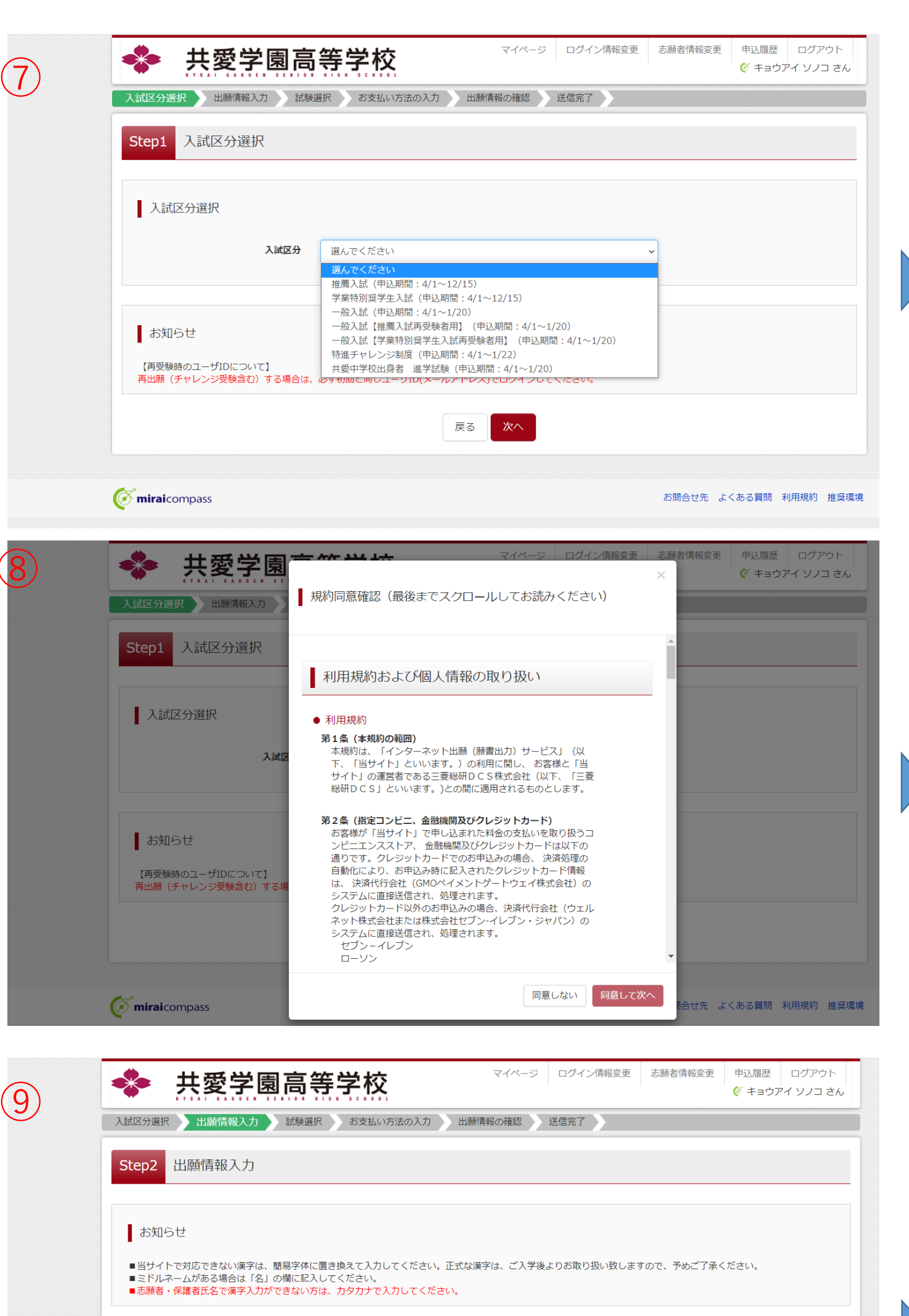

| 志願者情報入力                  |       |             |       |            |        |
|--------------------------|-------|-------------|-------|------------|--------|
| 志願者氏名(漢字) 多須             | 姓:    | 例)未来        | 名:    | 例)翼        | (全角)   |
| 志願者氏名(カナ) 多須             | セイ:   | 例)ミライ       | メイ :  | 例)ツバサ      | (全角力ナ) |
| 志願者氏名(ローマ字)              | Sei : | 例)Mirai     | Mei : | 例))Tsubasa | (半角英字) |
| バソコンに入力できない文字の有<br>無 233 | ○ なし  | ○ <b>あり</b> |       |            |        |
| 性別。必須                    | 〇 男   | ○ 女         |       |            |        |
| 生年月日。参須                  | 年     | ✓ 月 ✓ 日 ✓   |       |            |        |

【Step 1】 入試区分選択

入試区分を選択肢 から、選んで【次 へ】をクリックし てください。 ※入試のタイプを間違え る方が多いです。 下までスクロールして正 しいものを選んでくる に がで い。 こちらを間違える 再出 します。

利用規約の確認の 画面が出ます。下 までスクロールし て確認後【同意し て次へ】をクリッ クしてください。

【Step 2】 出願情報入力

最初に「お知らせ」 をよく読み「志願者 情報入力」を行って ください。

なお、住所は郵便番 号を入力すると県・ 市・町は自動入力さ れます。番地等を入 力してください。 二丁目3番地5号:0 2-3-5:× 住民票と同じ標記にする アラビア数字は半角で入力

氏名が漢字表記では ない場合については カタカナで入力して ください。 入力できない文字(外字) は簡易字体で入力してくだ さい。 アルファベット等の文字の 方はカタカナで入力。 ローマ字は漢字入力をされ た方は不要です。

| 保護者氏名(漢字) 必須                                                                                                    | 姓: 例)未来                                  | 名: 例)薰                  | (全角)               |   |                                                                                                    |
|----------------------------------------------------------------------------------------------------|------------------------------------------|-------------------------|--------------------|---|----------------------------------------------------------------------------------------------------|
| 保護者氏名(カナ) 2020                                                                                                    | セイ: 例)ミライ                                | メイ: 例)カオル               | (全角力ナ)             |   |                                                                                                    |
|                                                                                                    | ※住所が志願者と異なる場合のみ入力                        |                         |                    |   |                                                                                                    |
| 住所                                                                                                    | □ 海外の方はチェック                              |                         |                    |   | 次に「保護者情報                                                                                                    |
| 郵便番号                                                                                                    | 1234567 住所検索 (半角                         | 数字: ハイフンなし7桁)           |                    |   | 入力」を行ってく                                                                                                    |
| 都道府県                                                                                                    | 選んでください 🗸                                |                         |                    |   | ださい。                                                                                                    |
| 市区町村                                                                                                    | 例)〇〇市                                    | (全角:(例)〇〇市)             |                    |   | スカが空了したら                                                                                                    |
| 町名・番地                                                                                                    | 例)〇〇1-1-1                                | (全角:(例)○○1-1-1)         |                    |   | エンジの【試験選                                                                                                    |
| 建物名・部屋番号                                                                                                    | 例)00マンション101                             | (全角:(例)00マンション101)      |                    |   | 択画面へ】をク                                                                                                    |
| 緊急連絡先 必須                                                                                                    |                                          | (半角数字)                  |                    |   | リック                                                                                                    |
| 上記緊急連絡先の名称(例:父の携帯<br>番号) <mark>必須</mark>                                                                                                    |                                          |                         |                    |   |                                                                                                    |
| 志願者との続柄 必須                                                                                                    |                                          |                         |                    |   |                                                                                                    |
|                                                                                                    |                                          |                         |                    |   |                                                                                                    |
|                                                                                                    | 戻る                                       | 選択画面へ                   |                    |   |                                                                                                    |
|                                                                                                    | <b>高等学校</b>                              | マイページ ログイン情報変更 話        | 志願者情報変更 申込履歴 ログアウト |   | [Stop 3]                                                                                                    |
| 其10.41 6.4 K 0 L 1 5 L 1 1 6 K K 0 L 1 5 L 1 1 6 K K 0 L 1 5 L 1 1 6 K K 0 L 1 5 L 1 1 5 L 1 1 1 5 L 1 1 1 1 | 選択 お支払い方法の入力 出願情                         | 報の確認 送信完了               |                    | , | 試験選択                                                                                                    |
|                                                                                                    |                                          |                         |                    |   |                                                                                                    |
| Step3 武峽選択                                                                                                    |                                          |                         |                    | - | 試験検索より対象                                                                                                    |
| お知らせ                                                                                                    |                                          |                         |                    |   | の試験を選んでく                                                                                                    |
| <ul> <li>■ 出願区分(帰国生)は、事前相談で高校</li> </ul>                                                                                                    | より了承を得ている方のみ出願可能です。                      |                         |                    |   |                                                                                                    |
|                                                                                                    |                                          |                         |                    |   | 【選択】をクリッ                                                                                                    |
| 試験検索                                                                                                    |                                          |                         |                    |   | クすると「現仕選」                                                                                                    |
| 出願する試験を検索し、画面中段の選択ボ                                                                                                    | タンを押してください。                              |                         |                    |   | に選択した試験内                                                                                                    |
| 入試区分                                                                                                    | 学業特別奨学生入試                                | $\neg$                  |                    |   | 容が反映されます。                                                                                                    |
| 試験日                                                                                                    | 1月11日                                    | · ·                     |                    |   |                                                                                                    |
| 出願区分                                                                                                    | 単願                                       |                         |                    |   | 「クケーマ中心す                                                                                                    |
| 科・コース                                                                                                    | 普通科 進学コース 💙                              |                         |                    |   | 【休任して中国9                                                                                                    |
| 検索された試験<br>入試区分                                                                                                    | 試験名                                      | 試験日                     | 選択                 |   | ると選択した内容                                                                                                    |
| 学業特別奨学生入試                                                                                                    | 【単願】学業特別奨学生入試 普通科進学                      | コース 1月11日               | 》 遥 <del>沢</del>   |   | をPDFで確認する                                                                                                    |
| 検索された試験                                                                                                    |                                          |                         |                    |   | ことができます。                                                                                                    |
| 入試区分                                                                                                    | 試験名                                      | 試験日                     | 選択                 |   | 中学の先生に①の                                                                                                    |
|                                                                                                    |                                          |                         |                    |   |                                                                                                    |
| 現在選択中の試験                                                                                                    |                                          |                         |                    |   | 香」をノリントア<br>ウトレア (空気) ちょう                                                                                                    |
| 入試区分                                                                                                    | 試験名                                      | 試験日                     | 選択解除               |   | フトレー唯心としてもらってくださ                                                                                                    |
| 子棄符別奨学生入試                                                                                                    | 【申願】字業特別奨学生入試 普通科進学口                     | 1-人 1月11日               | 選択解除               |   | $\int \frac{\partial f}{\partial t} = \int \frac{\partial f}{\partial t} = \int \frac{\partial f}{\partial t$ |
| 申込済試験<br>入 <b>試区分</b>                                                                                                    | 主が服命な                                    | - 사용수 다                 |                    |   | ÷ ·0                                                                                                    |
|                                                                                                    | 武派名                                      | 武族日                     |                    |   | 選択した試験内容                                                                                                    |
| お知らせ                                                                                                    |                                          |                         |                    |   | に誤りがないか確                                                                                                    |
| ■<br>«出願前に中学校へ確認が必要な受験                                                                                                    | 生の皆様へ»                                   |                         |                    |   | 認し中学の先生の                                                                                                    |
| 受験する試験を選択後、「中断して保<br>ー時保存後、マイページの「申込確認                                                                                                    | 存する」ボタンより一時保存してくださ<br>」より、「申込内容確認書」を印刷し、 | い。<br>中学校の担任の先生に提出し、入力! | 内容や受験する試験に誤りがないか確  |   | 「解を得たらエン                                                                                                    |
| 認してください。<br>確認後、「お支払い画面」へ進んでく                                                                                                    | ださい。                                     |                         |                    |   | ンの「の文仏い画」                                                                                                    |
|                                                                                                    | 屋るお支払い画面へ                                | 保存して中断する                |                    | - |                                                                                                    |
|                                                                                                    |                                          |                         |                    |   | ださい。                                                                                                    |

(

(

| 共愛学園高等学校                                                                                | マイページ    | ログイン情報変更         | 志願者情報変更 | 申込履歴<br>(ダ キョウ | ログアウト<br>סדר ארס       |
|-----------------------------------------------------------------------------------------|----------|------------------|---------|----------------|------------------------|
| 申込情報保存完了                                                                                |          |                  |         |                |                        |
| 申込情報を保存しました                                                                             |          |                  |         |                |                        |
| 中心を再開する場合はマイハーンよりの願いします。                                                                |          |                  |         |                |                        |
| 入力内容に誤りがないか確認後、「続きから」ボタンより、次へ進んでください。<br>(Step2:情報入力画面、Step3:試験選択画面を再確認後、Step4:「お支払い画面」 | へ進んでください | N <sub>o</sub> ) |         |                |                        |
| マイページへ                                                                                  | ולידלים  | ~                |         |                |                        |
| <b>Ömirai</b> compass                                                                   |          |                  | お問合せ先 。 | よくある質問         | 特商法に基づく表示<br>利用規約 推奨環境 |

|                                                                                                    | 活の入力                                                                                                    |     |                  |
|----------------------------------------------------------------------------------------------------|----------------------------------------------------------------------------------------------------|-----|------------------|
|                                                                                                    |                                                                                                    |     |                  |
| 試験名 ・試験日                                                                                                    |                                                                                                    |     |                  |
| 入試区分                                                                                                    | 試験名                                                                                                    |     | 試験日              |
| 学業特別奨学生入試                                                                                                    | 【単願】学業特別奨学生入試 普通科進学コー                                                                                                    | -ス  | 1月11日            |
|                                                                                                    |                                                                                                    |     | 受験料・検定料 ¥20,000- |
| ■お支払い方法の選択                                                                                                    | 7                                                                                                    |     |                  |
| ※お支払い方法により事務                                                                                                    | 、<br>移手数料が異なりますので、事務手数料を確認しお手続きしてくだ                                                                                                    | さい。 |                  |
|                                                                                                    |                                                                                                    |     |                  |
| 0 7 2 2 2 7 7 7 7 7 7 7 7 7 7 7 7 7 7 7                                                                                                    |                                                                                                    |     |                  |
|                                                                                                    |                                                                                                    |     |                  |
| • コンビニエンススト                                                                                                    | ~7                                                                                                    |     | [事務手数料 ¥440      |
| <ul> <li>コンビニエンススト</li> <li>セブン-イレブン</li> </ul>                                                                                                    | <b>-</b> ア                                                                                                    |     | [事務手数料 ¥440      |
| <ul> <li>コンビニエンススト</li> <li>セブン・イレブン</li> <li>ローソン、ミニス</li> </ul>                                                                                                    | ∽ア<br>.トップ、ファミリーマート                                                                                                    |     | [事務手数料 ¥440      |
| <ul> <li>コンビニエンススト</li> <li>セブン・イレブン</li> <li>ローソン、ミニス</li> <li>ディリーヤマザキ</li> </ul>                                                                                                    | 、ア<br>、トップ、ファミリーマート<br>∴、セイコーマート                                                                                                    |     | [事務手数料 ¥440      |
| <ul> <li>コンビニエンススト</li> <li>セブン・イレブン</li> <li>ローソン、ミニス</li> <li>ディリーヤマザキ</li> <li>ペイジー・金融機関</li> </ul>                                                                                                    | 、ア<br>、トップ、ファミリーマート<br>、セイコーマート<br>MATM (現金)                                                                                                    |     | [事務手数料 ¥440      |
| <ul> <li>コンビニエンススト</li> <li>セブン・イレブン</li> <li>ローソン、ミニス</li> <li>ディリーヤマザキ</li> <li>ペイジー・金融機関<br/>ご利用可能な金融機関ATM</li> </ul>                                                                                                    | 、ア<br>、トップ、ファミリーマート<br>、 セイコーマート<br>ATM (現金)<br>について                                                                                                    |     | [事務手数料 ¥440      |
| <ul> <li>・ コンビニエンススト</li> <li>・ セブン・イレブン</li> <li>・ ローソン、ミニス</li> <li>・ デイリーヤマザキ</li> <li>・ ペイジー・金融機関</li> <li>ご利用可能な金融機関ATM</li> <li>・ ペイジー・金融機関</li> </ul>                                                                  | 、ア<br><b>トップ、ファミリーマート</b><br><b>、セイコーマート</b><br>MATM(現金)<br>について<br>MATM(力ード・通帳)                                                                                  |     | [事務手数料 ¥440      |
| <ul> <li>・ コンビニエンススト</li> <li>・ セブン・イレブン</li> <li>・ ローソン、ミニス</li> <li>・ ディリーヤマザキ・</li> <li>・ ペイジー・金融機関<br/>ご利用可能な金融機関ATMI</li> <li>・ ペイジー・金融機関</li> <li>ご利用可能な金融機関ATMI</li> </ul>                                             | 、ア<br><b>トップ、ファミリーマート</b><br>な、セイコーマート<br>ATM (現金)<br>について<br>ATM (カード・通帳)<br>について                                                                                |     | [事務手数料 ¥440      |
| <ul> <li>コンビニエンススト</li> <li>セブン・イレブン</li> <li>ローソン、ミニス</li> <li>ディリーヤマザキ</li> <li>ペイジー・金融機関<br/>ご利用可能な金融線関ATMI</li> <li>ペイジー・金融機関</li> <li>ペイジー・金融機関</li> <li>ペイジー・金融機関</li> <li>ペイジー・金融機関</li> </ul>                         | 、ア<br>、トップ、ファミリーマート<br>、セイコーマート<br>MATM(現金)<br>について<br>MATM(カード・通帳)<br>について<br>バンキング)                                                                             |     | [事務手数料 ¥440      |
| <ul> <li>・ コンビニエンススト</li> <li>・ セブン・イレブン</li> <li>・ ローソン、ミニス</li> <li>・ ディリーヤマザキ・</li> <li>・ ペイジー・金融機関<br/>ご利用可能な金融機関ATMI</li> <li>・ ペイジー・金融機関</li> <li>ご利用可能な金融機関ATMI</li> <li>・ ペイジー・金融機関</li> </ul>                        | <ul> <li>ア</li> <li>トップ、ファミリーマート</li> <li>キャイコーマート</li> <li>ATM (現金)</li> <li>について</li> <li>ATM (カード・通帳)</li> <li>について</li> <li>バンキング)</li> </ul>                 |     | [事務手数料 ¥440      |
| <ul> <li>コンビニエンススト</li> <li>セブン・イレブン</li> <li>ローソン、ミニス</li> <li>ディリーヤマザキ</li> <li>ペイジー・金融機関<br/>ご利用可能な金融機関ATMI</li> <li>ペイジー・金融機関<br/>ご利用可能な金融機関ATMI</li> <li>ペイジー・金融機関</li> <li>ペイジー・金融機関</li> </ul>                         | 、ア<br>トップ、ファミリーマート<br>、セイコーマート<br>MATM(現金)<br>について<br>MATM(カード・通帳)<br>について<br>(シキング)                                                                              |     | [事務手数料 ¥440      |
| <ul> <li>・ コンビニエンススト</li> <li>・ セブン・イレブン</li> <li>・ ローソン、ミニス</li> <li>・ デイリーヤマザキ・</li> <li>・ ペイジー・金融機関<br/>ご利用可能な金融機関ATMI</li> <li>・ ペイジー・金融機関</li> <li>ご利用可能な金融機関ATMI</li> <li>・ ペイジー・金融機関</li> <li>・ ペイジー・金融機関</li> </ul>   | <ul> <li>ア</li> <li>トップ、ファミリーマート</li> <li>キャイコーマート</li> <li>ATM (現金)</li> <li>について</li> <li>ATM (カード・通帳)</li> <li>について</li> <li>バンキング)</li> </ul>                 |     | [事務手数料 ¥440      |
| <ul> <li>コンビニエンススト</li> <li>セブン・イレブン</li> <li>ローソン、ミニス</li> <li>ディリーヤマザキ</li> <li>ペイジー・金融機関<br/>ご利用可能な金融機関ATMI</li> <li>ペイジー・金融機関<br/>ご利用可能な金融機関ATMI</li> <li>ペイジー・金融機関</li> <li>ボ利用可能な金融機関ATMI</li> <li>ペイジー(ネットバ</li> </ul> | <ul> <li>ア</li> <li>トップ、ファミリーマート</li> <li>キャイコーマート</li> <li>ATM (現金)</li> <li>ICOUX</li> <li>ATM (カード・通帳)</li> <li>ICOUX</li> <li>ICOUX</li> <li>ICOUX</li> </ul> |     | [事務手数料 ¥440      |

ĺ13`

(1

【Step 4】 お支払方法の入力

受験料を確認し、 支払い方法を選択 します。

【確認画面へ】を クリックします。

※今回はコンビニ エンスストアを選 択します。

| ₩ 六发子图同节          | <b>F − f 1X</b> (¢ +∍)       | ウアイ ソノコ さん |
|-------------------|------------------------------|------------|
| 試区分選択 出願情報入力 試験選択 | お支払い方法の入力 出願情報の確認 送信完了       |            |
|                   |                              |            |
| 山原門甲取の地記          |                              |            |
|                   |                              |            |
| 試験名・受験料・お支払い方法の研  | 257<br>R/u                   |            |
| 試験名 · 試験日         | 【単願】学業特別奨学生入試 普通科進学コース 1月11日 |            |
| 受験料・検定料           |                              |            |
| 事務手数料             | 440円                         |            |
| 合計                | 20,440円                      |            |
| お支払い方法            | コンビニエンスストア(セブン-イレブン)         |            |
|                   |                              |            |
|                   |                              |            |
|                   |                              |            |
| 志願者情報の確認          |                              |            |
| 志願者氏名(漢字)         | 共愛 園子                        |            |
| 志願者氏名(カナ)         | キョウアイ ソノコ                    |            |
| 志願者氏名(ローマ字)       | kyoai sonoko                 |            |
| パソコンに入力できない文字の有無  | あり                           |            |
|                   | 女                            |            |
| 性別                |                              |            |
| 性別<br>            | 2005年04月02日                  |            |

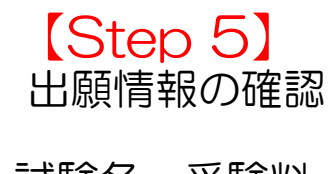

試験名・受験料・ お支払い方法を確 認します。

次に「志願者情 報」を確認します。

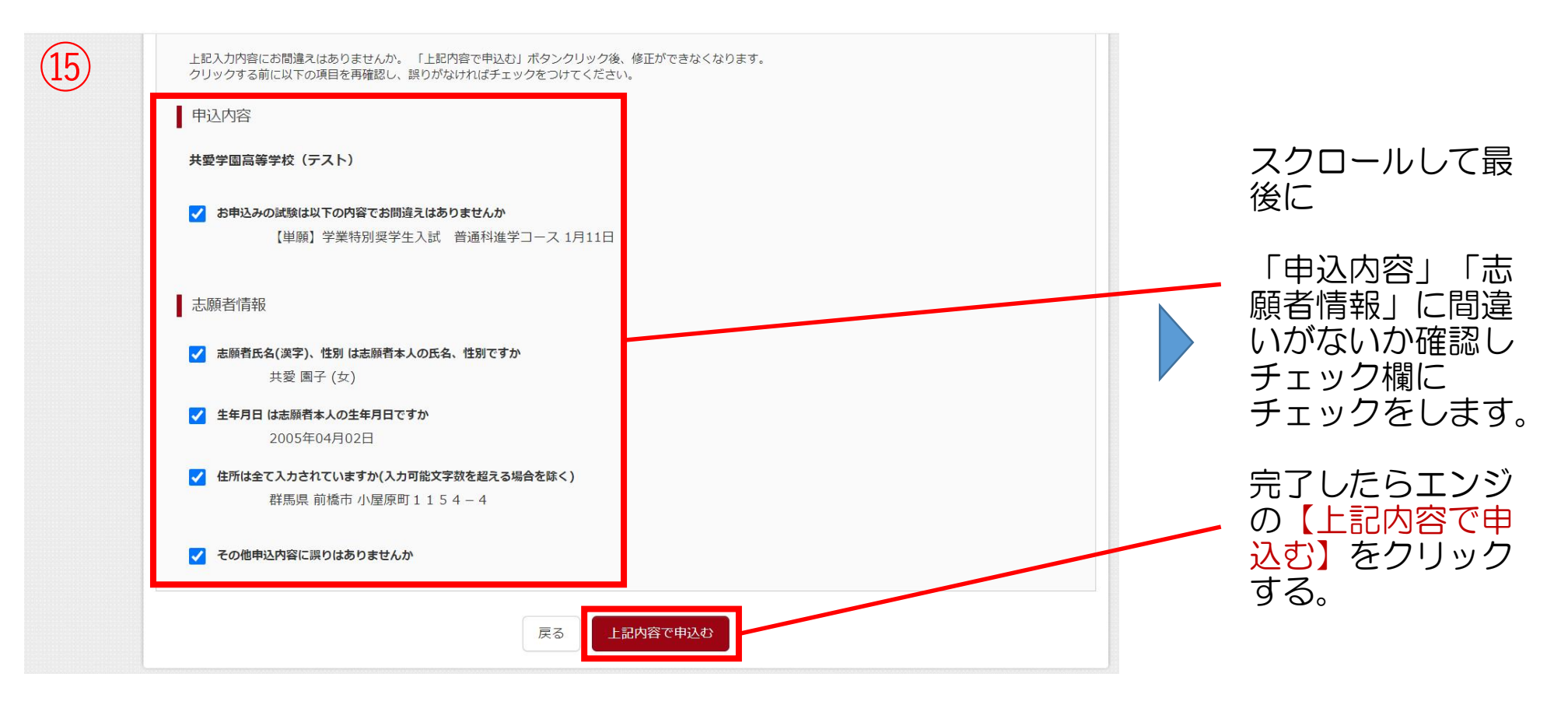

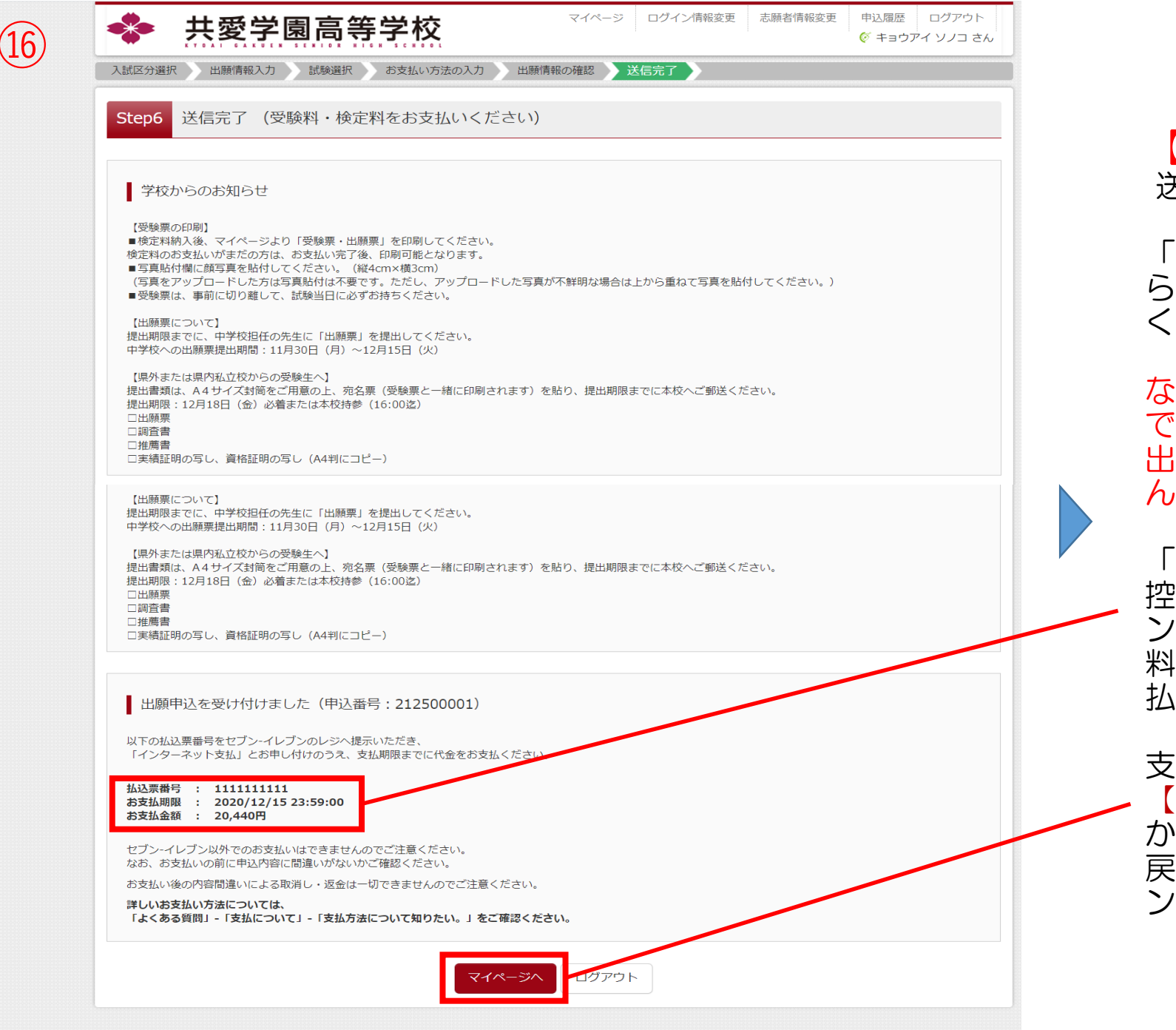

【Step 6】 送信完了

「学校からのお知 らせ」を確認して ください。

#### なお、1®の確認書 で先生からOKが 出たら支払いに進 んでください。

「振込票番号」を 控えてコンビニエ ンスストアで受験 料を期限までに支 払ってください。

支払いが済んだら 【マイページへ】 からマイページに 戻り受験票をプリ ントアウトします。

omiraicompass 🖉

お問合せ先 よくある質問 利用規約 推奨環境

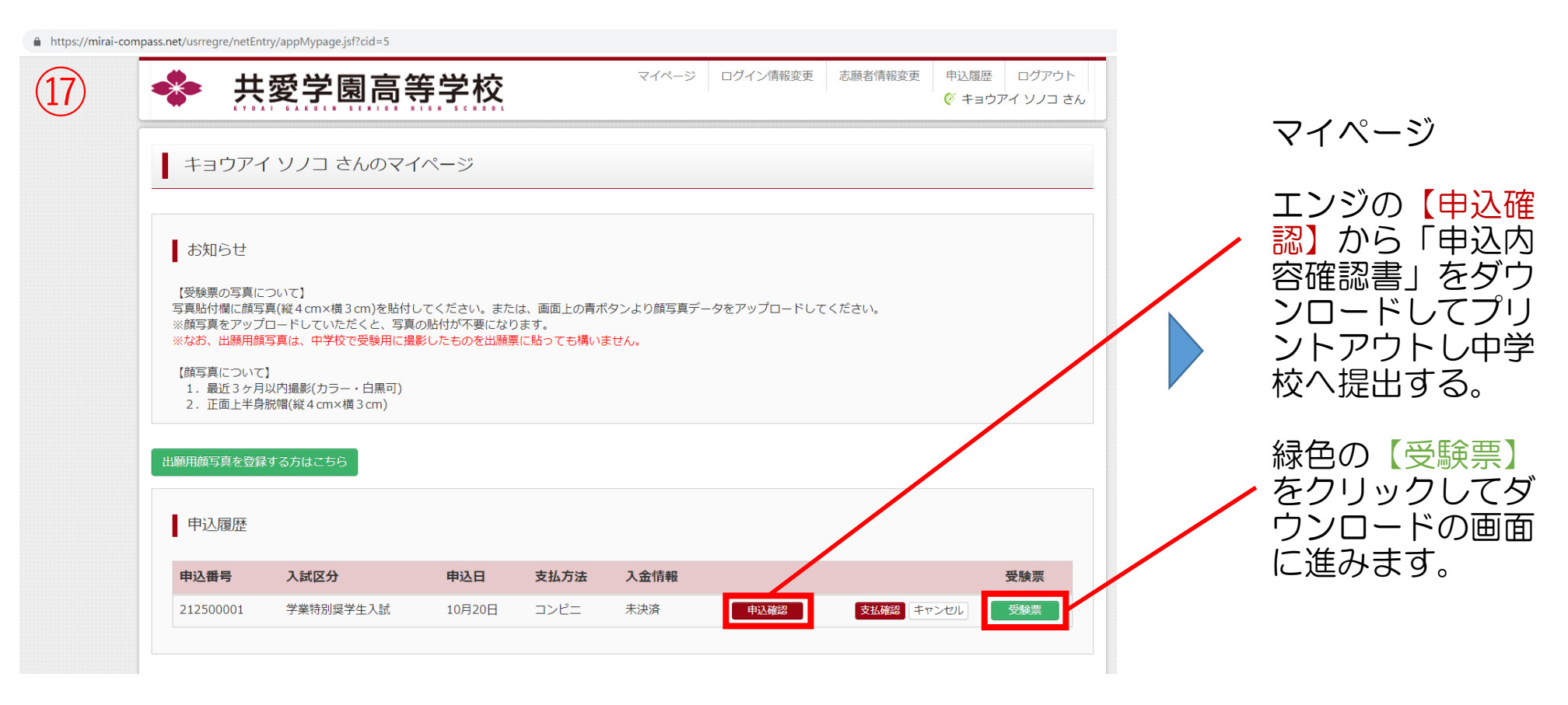

18)

| 申込内容確認書              |                        |  |  |  |
|----------------------|------------------------|--|--|--|
| 共愛学園高等学校(テス          |                        |  |  |  |
| 出願申込番号               | 212500001              |  |  |  |
| 入金状況                 | 未決済                    |  |  |  |
| 試験日                  | 試験名                    |  |  |  |
| 1月11日(月)             | 【単願】学業特別奨学生入試 普通科進学コース |  |  |  |
| 志願者氏名(漢字)            | 共愛 園子                  |  |  |  |
| 志願者氏名(カナ)            | キョウアイ ソノコ              |  |  |  |
| 志願者氏名(ローマ字)          | kyoai sonoko           |  |  |  |
| パソコンに入力できない文字の有<br>無 | なし                     |  |  |  |
| 性別                   | <b>女</b>               |  |  |  |
| 生年月日                 | 2005年4月2日              |  |  |  |
| 郵便番号                 | 3792121                |  |  |  |
| 都道府県                 | 群馬県                    |  |  |  |
| 市区町村                 | 前橋市                    |  |  |  |
| 町名・番地                | 小屋原町1154-4             |  |  |  |
| 建物名・部屋番号             |                        |  |  |  |
| 電話番号                 | 027-267-1000           |  |  |  |
| 出身校                  | 共愛学園中学校                |  |  |  |
| その他                  |                        |  |  |  |
|                      |                        |  |  |  |

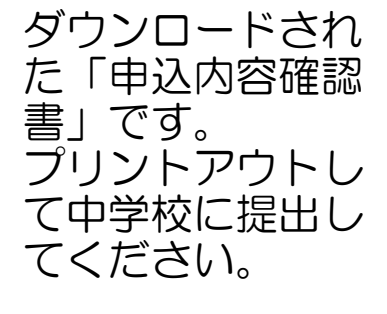

※先生はこちらで 必ず確認をしてく ださい。 Webでの確認もで きます。

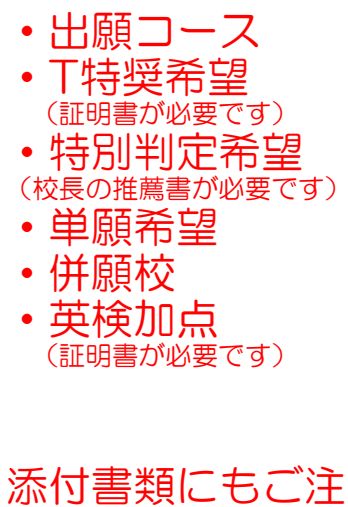

意ください。

| 10                                                           | 共愛学園高                                                                                                    | 等学林                                      | <u>交</u>                                                                                                    | マイページ ログイン情報変                                                                                                    | 更志願者情報変更                                                                                                    | 申込履歴<br>ログアウト                                                        |                                                                              |                                                                                                    |
|--------------------------------------------------------------|----------------------------------------------------------------------------------------------------|------------------------------------------|----------------------------------------------------------------------------------------------------|----------------------------------------------------------------------------------------------------|----------------------------------------------------------------------------------------------------|----------------------------------------------------------------------|------------------------------------------------------------------------------|----------------------------------------------------------------------------------------------------|
|                                                              | 粤(申込番号:21250000                                                                                                    | )2)                                      |                                                                                                    |                                                                                                    |                                                                                                    |                                                                      |                                                                              |                                                                                                    |
| 武)<br>入試区分<br>試験名                                            | 青報<br>                                                                                                    |                                          | 学業特別奨学生入試<br>【単願】学業特別奨学生入試                                                                                                    | 普通科進学コース 1月11日                                                                                                    | [ 35001 ]                                                                                                    |                                                                      |                                                                              | 受験番号が自動で附<br>番されます。                                                                                                    |
| ダウ.<br>受験票                                                   | ンロード<br>PDFをダウンロードします。<br>を登録しておくと、受験票PDFに顔<br>の登録はマイページより行えます)<br>ザ上でPDFを開き印刷を行うと、新<br>R存した後は、AdobeReaderを利用<br>Readerをお持ちでない方は以下リン<br>Cet Adobe<br>Acrobat Reader                                                                                                    | 写真を表示する<br>泉が消えたり、<br>して表示・印扉<br>クよりダウンロ | ことができます。<br>レイアウトが崩れる場合があ<br>別を行ってください。<br>コードし、インストールしてく<br>「受験票」                                                                                                    | ります。<br>ください。<br>表示                                                                                                    |                                                                                                    |                                                                      |                                                                              | 内容を確認してエン<br>ジの【「受験票」表<br>示】をクリックする。                                                                                                    |
| 【参考:受験部<br>(1)推薦入詞<br>①普通通和<br>②普通通和<br>⑤英語和<br>⑤英語和<br>⑧英語和 |                                                                                                    |                                          | • Ⅱ期共通)<br>蔫 50001/<br>50001/<br>51001/<br>52001/<br>52001/<br>54001/<br>54001/<br>58001/                                                                                                    | ~<br>統・教会推薦<br>~<br>統・教会推薦<br>~<br>が、教会推薦<br>~                                                                                                    | 5300~<br>5300~<br>5290~<br>5600~                                                                                                    | (2)特<br> ~    〔<br> ~    〔<br> ~    〔<br> ~  〔<br> ~    〔<br>[<br>]~ | 別<br>、<br>別<br>、<br>、<br>、<br>、<br>、<br>、<br>、<br>、<br>、<br>、<br>、<br>、<br>、 | <ul> <li>人試<br/>進コース 30001~</li> <li>学コース 35001~</li> <li>進コース 40001~</li> <li>学コース 45001~</li> <li>ジュース 11001~</li> <li>ジュース 10001~</li> <li>ジュース 21001~</li> <li>ジュース 20001~</li> </ul>                                                                                                    |
|                                                              | 1       年度         中校(テスト)       東京         01       女         第二       ソノコ         國子       国子         被学園中学校          試験名          初奨学生入試 普通科進学コース          現、コンパスは持込不可)を持参し          ごびお越しください。          201/2015          201/2015          201/2016          201/2017          201/2017          201/2017          201/2017          201/2017          201/2017          201/2017          201/2017          201/2017          201/2017          201/2017          201/2017          201/2017          201/2017          201/2017          201/2017          201/2017          201/2017          201/2017          201/2017          201/2017          201/2017 | <#ビデに奏> F                                | 受験番号         試験日         試験日         試験名         試験名         「供願者氏名」         生年月日         現住所         出身校         保護者氏名         案急         ごおりりゅう         379-2185         群馬県       前橋市         小屋原町1115-3         実検2級以上、TOEL(480点以上) | <ul> <li>) 年度 共愛学園高等学校(</li> <li>出願票</li> <li>355001</li> <li>1月11日(月)</li> <li>1月11日(月)</li> <li>(1月11日(月)</li> <li>(1月11日(月)<th>テスト)     女       女     (1)       (1)     女       (1)     (1)       (1)     (1)       (1)     (1)       (1)     (1)       (1)     (1)       (1)     (1)       (1)     (1)       (1)     (1)       (1)     (1)       (1)     (1)       (1)     (1)       (1)     (1)       (1)     (1)       (1)     (1)       (1)     (1)       (1)     (1)       (1)     (1)       (1)     (1)       (1)     (1)       (1)     (1)       (1)     (1)       (1)     (1)       (1)     (1)       (1)     (1)       (1)     (1)       (1)     (1)       (1)     (1)       (1)     (1)       (1)     (1)       (1)     (1)       (1)     (1)       (1)     (1)       (1)     (1)       (1)     (1)       (1)     (1)       (1)     (1)       (1)     (1)       (1)     (1)       (2)     (1)<th>・・・・・・・・・・・・・・・・・・・・・・・・・・・・・・・・・・・</th><th></th><th>ダウンロードされ<br/>クラシンロードされ<br/>アウマす。<br/>してす。<br/>してい。<br/>いこ<br/>プローン<br/>たいこ<br/>プローン<br/>たいこ<br/>たいこ<br/>たいこ<br/>でできをです。<br/>にてい。<br/>ここ<br/>たいこ<br/>たってできをする。<br/>ここ<br/>い。<br/>ここ<br/>たいこ<br/>たってす。<br/>してい。<br/>ここ<br/>たってできをする。<br/>ここ<br/>たってす。<br/>に<br/>い。<br/>ここ<br/>たった。<br/>に<br/>たってできた。<br/>に<br/>たってす。<br/>たってす。<br/>たってす。<br/>たってできた。<br/>に<br/>たってする。<br/>ここ<br/>たった。<br/>に<br/>たってできた。<br/>に<br/>たってする。<br/>に<br/>い。<br/>ここ<br/>たった。<br/>たった。<br/>た<br/>たった。<br/>たった。<br/>たった。<br/>たった。<br/>たった。<br/>た<br/>た<br/>た<br/>た<br/>た<br/>た<br/>た<br/>た<br/>た<br/>た<br/>た<br/>た<br/>た</th></th></li></ul> | テスト)     女       女     (1)       (1)     女       (1)     (1)       (1)     (1)       (1)     (1)       (1)     (1)       (1)     (1)       (1)     (1)       (1)     (1)       (1)     (1)       (1)     (1)       (1)     (1)       (1)     (1)       (1)     (1)       (1)     (1)       (1)     (1)       (1)     (1)       (1)     (1)       (1)     (1)       (1)     (1)       (1)     (1)       (1)     (1)       (1)     (1)       (1)     (1)       (1)     (1)       (1)     (1)       (1)     (1)       (1)     (1)       (1)     (1)       (1)     (1)       (1)     (1)       (1)     (1)       (1)     (1)       (1)     (1)       (1)     (1)       (1)     (1)       (1)     (1)       (1)     (1)       (1)     (1)       (1)     (1)       (2)     (1) <th>・・・・・・・・・・・・・・・・・・・・・・・・・・・・・・・・・・・</th> <th></th> <th>ダウンロードされ<br/>クラシンロードされ<br/>アウマす。<br/>してす。<br/>してい。<br/>いこ<br/>プローン<br/>たいこ<br/>プローン<br/>たいこ<br/>たいこ<br/>たいこ<br/>でできをです。<br/>にてい。<br/>ここ<br/>たいこ<br/>たってできをする。<br/>ここ<br/>い。<br/>ここ<br/>たいこ<br/>たってす。<br/>してい。<br/>ここ<br/>たってできをする。<br/>ここ<br/>たってす。<br/>に<br/>い。<br/>ここ<br/>たった。<br/>に<br/>たってできた。<br/>に<br/>たってす。<br/>たってす。<br/>たってす。<br/>たってできた。<br/>に<br/>たってする。<br/>ここ<br/>たった。<br/>に<br/>たってできた。<br/>に<br/>たってする。<br/>に<br/>い。<br/>ここ<br/>たった。<br/>たった。<br/>た<br/>たった。<br/>たった。<br/>たった。<br/>たった。<br/>たった。<br/>た<br/>た<br/>た<br/>た<br/>た<br/>た<br/>た<br/>た<br/>た<br/>た<br/>た<br/>た<br/>た</th> | ・・・・・・・・・・・・・・・・・・・・・・・・・・・・・・・・・・・                                  |                                                                              | ダウンロードされ<br>クラシンロードされ<br>アウマす。<br>してす。<br>してい。<br>いこ<br>プローン<br>たいこ<br>プローン<br>たいこ<br>たいこ<br>たいこ<br>でできをです。<br>にてい。<br>ここ<br>たいこ<br>たってできをする。<br>ここ<br>い。<br>ここ<br>たいこ<br>たってす。<br>してい。<br>ここ<br>たってできをする。<br>ここ<br>たってす。<br>に<br>い。<br>ここ<br>たった。<br>に<br>たってできた。<br>に<br>たってす。<br>たってす。<br>たってす。<br>たってできた。<br>に<br>たってする。<br>ここ<br>たった。<br>に<br>たってできた。<br>に<br>たってする。<br>に<br>い。<br>ここ<br>たった。<br>たった。<br>た<br>たった。<br>たった。<br>たった。<br>たった。<br>たった。<br>た<br>た<br>た<br>た<br>た<br>た<br>た<br>た<br>た<br>た<br>た<br>た<br>た |
| 共愛学園高等<br>927-26                                             | <sup>≿</sup> 校(テスト)<br>7-1000                                                                                                    |                                          | 35001                                                                                                    | 共愛                                                                                                    | 園子                                                                                                    | 212500002                                                            |                                                                              |                                                                                                    |

【再受験・特進チャレンジ】(一般入試での受験になります)

基本的に出願方法は同じでインターネットでの手続きが必要になります。 ただし、最初に受験した試験の受験番号を入力する欄には必ず記載するようにお願 いします。

**再受験**は推薦入試や学業特別奨学生入試で不合格だった場合、無料で受験できます。

なお、<u>最初の入試で希望したコース以外</u>を受験希望の場合は、新しい受験番号が自動に振られますが、旧受験番号で受験してください。同じコースを希望する場合は同じ受験番号になります。また、一般入試では面接がありますので要項等で時間割を確認してください。

特進チャレンジ で受験希望者は、再度出願いただき5,000円の受験料をお支払い ください。 なお、最初の入試で希望したコースが<u>特進コースの場合</u>は同じ受験番号で受験でき ます。また、最初の入試で希望したコースが<u>進学コースの場合</u>は新しい受験番号が 自動に振られますが旧受験番号で受験してください。また、一般入試では面接があ

りますので要項等で時間割を確認してください。

推薦 Ⅱ 期入試 の受験希望者は、受験料が必要です。

| 【参考:受験番号】                                                                                                    |                                                                                                    |
|----------------------------------------------------------------------------------------------------|----------------------------------------------------------------------------------------------------|
| <ul> <li>(1)推薦入試(学力推薦はI期・II期共通)</li> <li>①普通科特進コース学力推薦50001~</li> <li>②普通科特進コーススポーツ推薦・文化芸術・教会推薦50901~</li> <li>③普通科進学コース ジーツ推薦・文化芸術・教会推薦53001~</li> <li>⑤英語科特進コース ジーツ推薦52001~</li> <li>⑥英語科特進コーススポーツ推薦・文化芸術・教会推薦52901~</li> <li>⑦英語科進学コース ブーツ推薦・文化芸術・教会推薦56001~</li> <li>⑧英語科進学コース スポーツ推薦・文化芸術・教会推薦56001~</li> </ul> | <ul> <li>(2)特別奨学生入試 <ul> <li>①普通科特進コース 30001~</li> <li>②普通科進学コース 35001~</li> <li>③英語科特進コース 40001~</li> <li>④英語科技学コース 45001~</li> </ul> </li> <li>(3) 一般入試 <ul> <li>① 普通科特進コース 11001~</li> <li>② 普通科進学コース 10001~</li> <li>③ 英語科特進コース 21001~</li> <li>④ 英語科進学コース 20001~</li> </ul> </li> </ul> |

## 【合否確認サイトについて】

ホームページの「合否照会」のボタンから専用サイトに移り、受験した入試形態の ところから確認してください。

| 共愛学園高等             | <b>等学校</b>     |        |               |
|--------------------|----------------|--------|---------------|
| 2022年度入            | 、学試験合格発表       |        |               |
| 推薦I期入試             |                |        |               |
| 発表開始時間:            | 2022年01月18日(火) | 10時00分 |               |
| 発表終了時間:            | 2022年03月20日(日) | 23時59分 | 結果を見る         |
| 学業特別報学生1.試         |                |        |               |
| 発表開始時間:            | 2022年01月18日(火) | 10時00分 |               |
| 発表終了時間:            | 2022年03月20日(日) | 23時59分 | 発表時間までお待ちください |
|                    |                |        |               |
| 推薦Ⅱ期入試             |                |        |               |
| 発表開始時間:<br>※主要之時間: | 2022年02月03日(木) | 10時00分 | 発表時間までお待ちください |
| 光衣稔」時间。            | 2022年03月20日(日) | 23時29万 |               |
| 一般入試               |                |        |               |
| 発表開始時間:            | 2022年02月03日(木) | 10時00分 | 発表時間までお待ちください |
| 発表終了時間:            | 2022年03月20日(日) | 23時59分 |               |
| 共愛中学校出身者 進         | 学試験            |        |               |
| 発表開始時間:            | 2022年02月03日(木) | 10時00分 | 惑事味問まってはたください |
| 発表終了時間:            | 2022年03月20日(日) | 23時59分 | 光衣時间までの付らください |
| 一般入試特進チャレン         |                |        |               |
|                    |                |        |               |

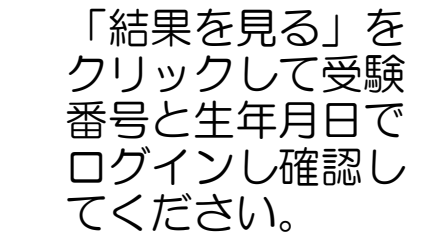

(2)

#### 共愛学園高等学校 2022年度入学試験合格発表

発表開始時間: 2022年02月03日(木) 10時00分

◆◇◆操作練習用試験◆◇◆ ※本番開始前に非表示にしてください。

合格おめでとうございます。 合格コース:普通科特進コース 学業特奨S合格 ログインIDが自分 の受験番号か確認 をしてください。 赤い「合格者向け 書類ダウンロード サイトヘ」をク

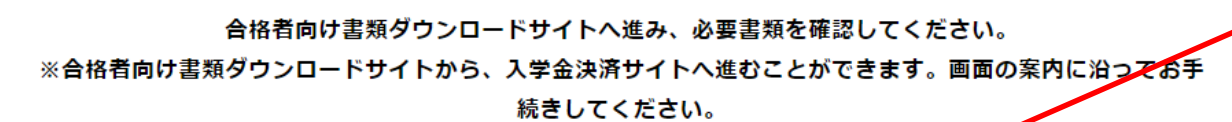

合格者向け書類ダウンロードサイトへ

通知書

| 合格者の手続について                   |                                                                           |
|------------------------------|---------------------------------------------------------------------------|
| 「下の書類をダウンロードの上、ご確認ください。      |                                                                           |
|                              | タ田純の内                                                                     |
| 合格者へ                         | 高市和の内部の内容により、高市市市の内容により、高市市市の内容により、日本市市市市市市市市市市市市市市市市市市市市市市市市市市市市市市市市市市市市 |
| 1.学特S合格者へ                    | ください。                                                                     |
| 2.入学手続きについて                  |                                                                           |
| 3.誓約書                        |                                                                           |
| 4.学用品の購入について                 |                                                                           |
| 5.入学準備会案内                    |                                                                           |
| 6.スクールバス定期券・回数券の申込みについて      |                                                                           |
| 6.通学証明書の申込みについて              |                                                                           |
|                              |                                                                           |
| 7.制服の購入について                  |                                                                           |
| 8.服装規定                       |                                                                           |
| ご確認後、入学金決済サイトからお手続きを進めてください。 |                                                                           |
| 入学金決済サイト                     | ダウンロー                                                                     |